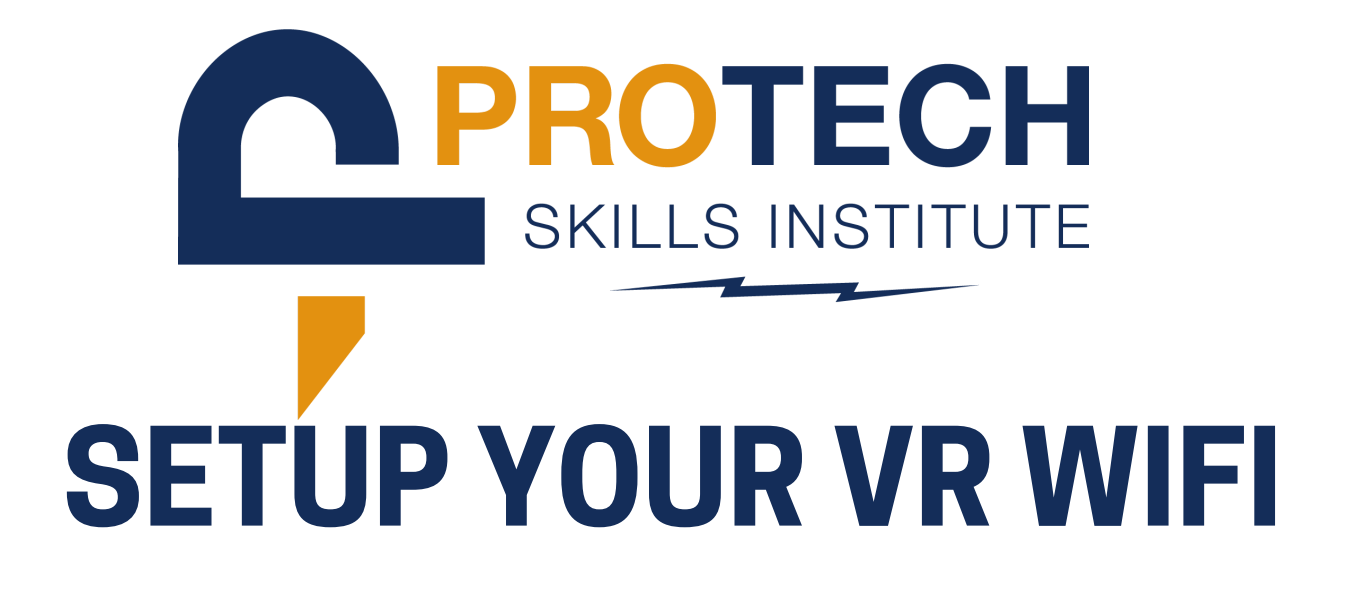

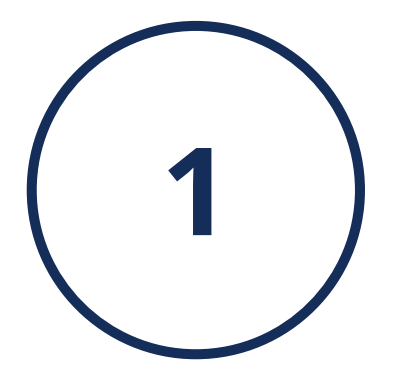

From the home screen, select the **QUICK SETTINGS** 

**ICON** in the navigation bar.

**2** Select **Wi-Fi** on the left side of the pop up menu.

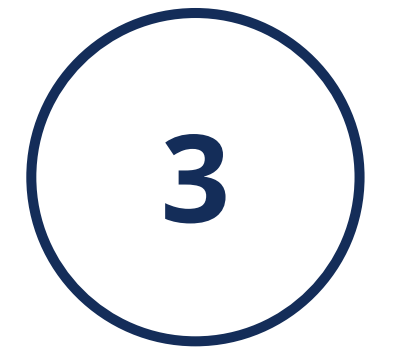

Using the joystick, scroll through the

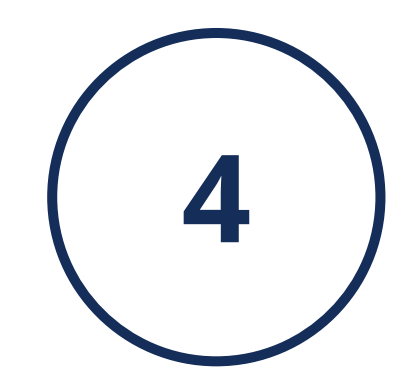

A keyboard will pop up & you can type in your network password. Select **CONNECT** when you are finished.

networks & use the index trigger button to select **YOUR DESIRED NETWORK**.

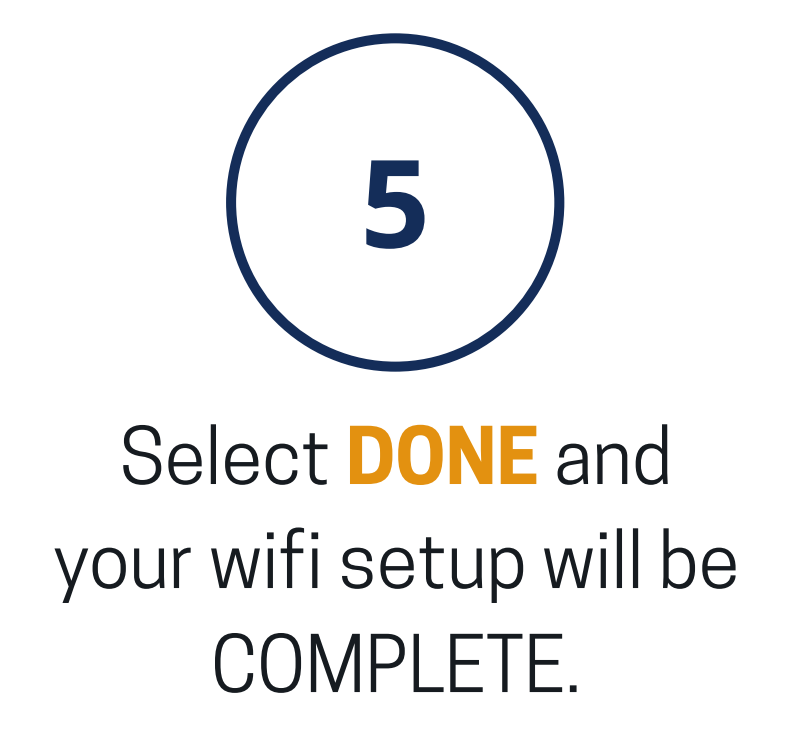

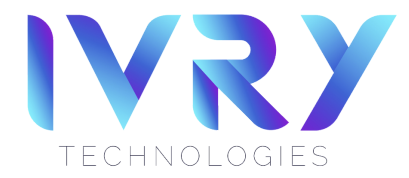